# 4.1 USER MANUAL

Login Form:

| Master Entry      | Login |             |  |
|-------------------|-------|-------------|--|
| Email<br>Password |       | 1<br>2<br>3 |  |
|                   |       |             |  |

- 1) User has to enter his/her email id for getting in to system
- 2) User has to enter password for verification purpose
- 3) Click to enter.

Dashboard:

| ADMESSION MASTER - L-CAAD - ADMESSION - REW A | ссоилт                                                                                                    |                                      |
|-----------------------------------------------|----------------------------------------------------------------------------------------------------|--------------------------------------|
|                                               |                                                                                                    | 11:50:27 sec Logged as: Admin Looour |
|                                               | Control panel       000000         Admission Process       Image: Control panel         Admission       Image: Control panel         Admission |                                      |

- 1) Quick access to the Admission Form.
- 2) Quick access to the Document Submission.
- 3) Quick access to the Payment Form.
- 4) Quick access to the Admission Confirmation

Admission Form:

| 10:17:03 see Logged as: Admin Looour | ADMISSION MASTER C I-CARD C ADMISSION C NEW ACCOUNT                                              |
|--------------------------------------|--------------------------------------------------------------------------------------------------|
|                                      | Admission Form<br>Programme<br>Select<br>Batch<br>Select<br>Admission Year<br>Form No<br>Form No |
| 5 ceor 6                             | Form No<br>Form No                                                                               |

- 1) Select the programme for the admission of student.
- 2) From the associated batches select the student batch.
- 3) Confirm the academic year for the batch.
- 4) Enter the form number.

Document Submission:

| ADMI | ADMS         |         | ЯĨ  |  |                 |                        |
|------|--------------|---------|-----|--|-----------------|------------------------|
| -12  | •            |         |     |  | 10:18:45 sec Li | ogged as: Admin Losour |
| •    | Document Sub | mission | er) |  |                 |                        |
|      |              |         |     |  |                 |                        |
|      |              |         |     |  |                 |                        |
|      |              |         |     |  |                 |                        |

1) Enter valide student form number.

| Document Submiss             | sion                                |    |                                     |  |
|------------------------------|-------------------------------------|----|-------------------------------------|--|
| • Form No                    | 121                                 | 1  | Compusory Documents                 |  |
|                              | (Input form number and press enter) |    | Domicile Cundertaking               |  |
| Programme                    | [MCM] - Master of Computer Mar      | -0 | Nationality     Outlettaking        |  |
| Batch                        | 2010-2012                           |    | Certificate Undertaking             |  |
|                              |                                     |    | other Documents                     |  |
| Current status               | Form given                          | 2  | C Income Cartificate                |  |
| * Category                   | Open                                |    | validity certificate () Undertaking |  |
| Document     Submission Date | 2013-03-28                          | 3  |                                     |  |
|                              |                                     |    | 5                                   |  |

- 1) Valide student form number.
- 2) Select category of student.
- 3) Select Document submission date.
- 4) Select correct checkbox for document submitted and undertaking

given.

Document Return :

| ADMISSION MASTER - I-CARD - ADMISSION - | NEW ACCOUNT         | 10:23:59 sec Logged as: Admin Locout |
|-----------------------------------------|---------------------|--------------------------------------|
|                                         | Document Management |                                      |
|                                         |                     |                                      |

1) Enter the Email of the student

| * Email                             | dhulaj2010@gmail.com    | 1 |
|-------------------------------------|-------------------------|---|
| Submitted Dacu                      | nentz<br>Dni2013-03-29  |   |
| Nationality<br>Submitted<br>Return  | 7ni2013-03-29           |   |
| validity con<br>Submitted<br>Return | ficate<br>hr:2013-03-29 |   |
| Pending Docum                       | nta<br>tificate         |   |
| - Returned Docum                    | arrha                   |   |

- There is the submitted document list from which you have to select indivisual document each time to make the entry as return document.
- 2) You can add pending document in to submitted document by clicking on submit.

Payment:

| ADMISSION MASTER - I-CA | AD - ADMISSION - NEW ACCOUNT           |                        | 10:19:23 sec Lo                                | gged as: Admin Locour |
|-------------------------|----------------------------------------|------------------------|------------------------------------------------|-----------------------|
|                         | Payment Form<br>Poyment Type<br>Select | Payment Mode<br>Select | Form No<br>(Input form number and press enter) |                       |

- 1) Select Fee type like university fee, tuition fee etc.
- 2) Select Fee mode like cash,check,dd etc.
- 3) Enter form no of student.

| _ 1 | Payment Form                                                                                                    |              |                                                                                                    | 1                                                 |  |
|-----|----------------------------------------------------------------------------------------------------|--------------|----------------------------------------------------------------------------------------------------|---------------------------------------------------|--|
| 8   | Payment Type                                                                                                    | Payment Mode |                                                                                                    | * Form No 121 (Input form number and press enter) |  |
|     | Admission status<br>Programme<br>[MCM] - Master of Computer Management<br>Ilatch<br>2010-2012<br>Admission Year<br>Year 1<br>Corrent status<br>Required document submitted<br>Category<br>Open |              | payment details<br>Date<br>Chalan No<br>halan No<br>Total Amount<br>0000<br>Amount Paid<br>aid Amount | 2                                                 |  |

- 1) Select correct details in to the fields and enter form no.
- 2) Enter fee details of student like chalan no. amount paid
- 3) Click save to save details.

Installment

| ADMISSION MASTER - I-CARD - ADMISSION - | TEN RECOURT      | 10:22:50 sec Logged as: Admin LOCOUT |
|-----------------------------------------|------------------|--------------------------------------|
|                                         | Installment Form |                                      |

1) Enter student form number.

| ADMISSION MASTER | NEW ACCOUNT                                                                                                    |                                                 |   | 11:19:27 sec Logged as: Admin Logour |
|------------------|----------------------------------------------------------------------------------------------------|-------------------------------------------------|---|--------------------------------------|
|                  | Installment Form<br>Form No<br>121<br>(Input form number and p<br>Instalment Details<br>Total Fees<br>Fees Paid<br>Fees Paid<br>Fees Pending<br>Currently paying | 1<br>ress enter)<br>80000<br>60000<br>20000<br> | 2 |                                      |

- 1) Enter student form number.
- 2) Enter installment value.
- 3) Click to save and confirm installment.

Admission Confirmation:

| nission confirmation                      |                                |
|-------------------------------------------|--------------------------------|
| arm No 122                                |                                |
| ogunne Delala                             | (7m 5mm)                       |
| vogramma (rech) - Havar St. Compositional | Fees Paid 8000                 |
| lategory Cpen                             | Fees Panding.                  |
| summer Submitted                          | Status Defans                  |
| lonalia<br>alianging<br>Aliang confilmate | Current status Prez pending    |
| scument panding.                          | 2 Juni                         |
| rcome Certificate                         | Enal (that and online advance) |
|                                           |                                |

- 1) Enter student form number.
- 2) Enter student email id.

• User Information:

|                                                                                                    | 10:20:52 sec Logged as: Admin LOGOUT |
|----------------------------------------------------------------------------------------------------|--------------------------------------|
| Form No       Image: Control of the second second sec |                                      |

1) Enter student form number.

| ISSION MASTER - I-CARD - ADMIS | ON - NEW ACCOUNT |                |                     | 10:45:12 sec Logged as: Admin |
|--------------------------------|------------------|----------------|---------------------|-------------------------------|
|                                |                  |                |                     |                               |
|                                | New User         |                |                     |                               |
|                                | Form No          | 4              | 1                   |                               |
|                                | * First Name     |                | Image               |                               |
|                                | Middle Name      |                |                     |                               |
|                                | Last Name        |                |                     |                               |
|                                | • Gender @Male ( | )Female        | • Password          |                               |
|                                | * Date of Birth  | nm-dd          | Confirm<br>Password |                               |
|                                | * Email dhulaji  | 2010@gmail.com | Secondary<br>Email  |                               |
|                                |                  |                |                     |                               |

- 1) Fill user details in to form.
- 2) Fill email details of student.

| <br>            |                       |                     |               | 10:47:59 sec Logged as: Admin |
|-----------------|-----------------------|---------------------|---------------|-------------------------------|
| New User        |                       |                     |               |                               |
| Form No         | 121                   | <b>-</b>            |               |                               |
| * First Name    | Dhulaji               | Image               |               |                               |
| Middle Name     | Laxman                |                     |               |                               |
| - Gender        | Male Female           |                     |               |                               |
| * Date of Birth | 1989-07-06            | Confirm<br>Password |               |                               |
| * Email         | dhulaji2010@gmail.com | Secondary<br>Email  | are@gmail.com |                               |

- 1) Click to camera for image capture.
- 2) Click to panel to start web camp drivers.

| 1 |               |                                                                                                    |   | 10:48:33 sec Logged as: Admin too |
|---|---------------|----------------------------------------------------------------------------------------------------|---|-----------------------------------|
|   | New User      |                                                                                                    |   |                                   |
|   | Form No       | <b>ب</b>                                                                                                    |   |                                   |
|   | * First Name  | ۲                                                                                                    |   |                                   |
|   | Middle Nar    |                                                                                                    | 1 |                                   |
|   | - Gender      | Adobe Firsh Player Settings<br>Camera and Microphone Access<br>untrackentifier in requesting access to<br>untrackentifier in requesting access to |   |                                   |
|   | * Date of Bir | dia Allow, you may be recorded.                                                                                                    | Б |                                   |
|   | * Email       |                                                                                                    | m |                                   |
|   |               | 2                                                                                                    | _ |                                   |

- 1) Allow software to run on your system.
- 2) Capture the image of student.

• Wizard Forms:

| ADMISSION MASTER - I-CARD - ADMISSION - | NEW ACCOUNT                                                                                                    |                                     |
|-----------------------------------------|----------------------------------------------------------------------------------------------------|-------------------------------------|
|                                         |                                                                                                    | 10:57:05 sec Logged as: Admin Losor |
|                                         | Fill Vizard         Image: Select in the student frame in total Step in the second step in the second step i |                                     |

- 1) Select programme from list
- 2) Select batch accordingly.
- 3) Search for the student in the batch.
- 4) Click to start wizard.

|                   |          |          |                           |               | 10:58:39 sec Logged as: Admir |
|-------------------|----------|----------|---------------------------|---------------|-------------------------------|
|                   | Personal | Guardian | Academics                 |               | Close Wiza                    |
| PERSONAL DETAILS  | 1        | 2        | 3                         |               |                               |
| ather's Full Name | )        |          | * Landline                |               |                               |
| fother Name       | ]        |          | * Mobile No               | (             | 0                             |
| lationality       | ]        |          | * Permanent Address       | (k            |                               |
| teligion          | ).       |          |                           |               |                               |
| Select category   |          |          | Correspondence<br>Address | same as above |                               |
| Sub-Category      | ]        |          |                           |               |                               |
|                   | save     | 2        |                           |               |                               |

- 1) Fill the details of the student in the form.
- 2) Click to save information.

## 4.2 Menu Explanation

Master Entry

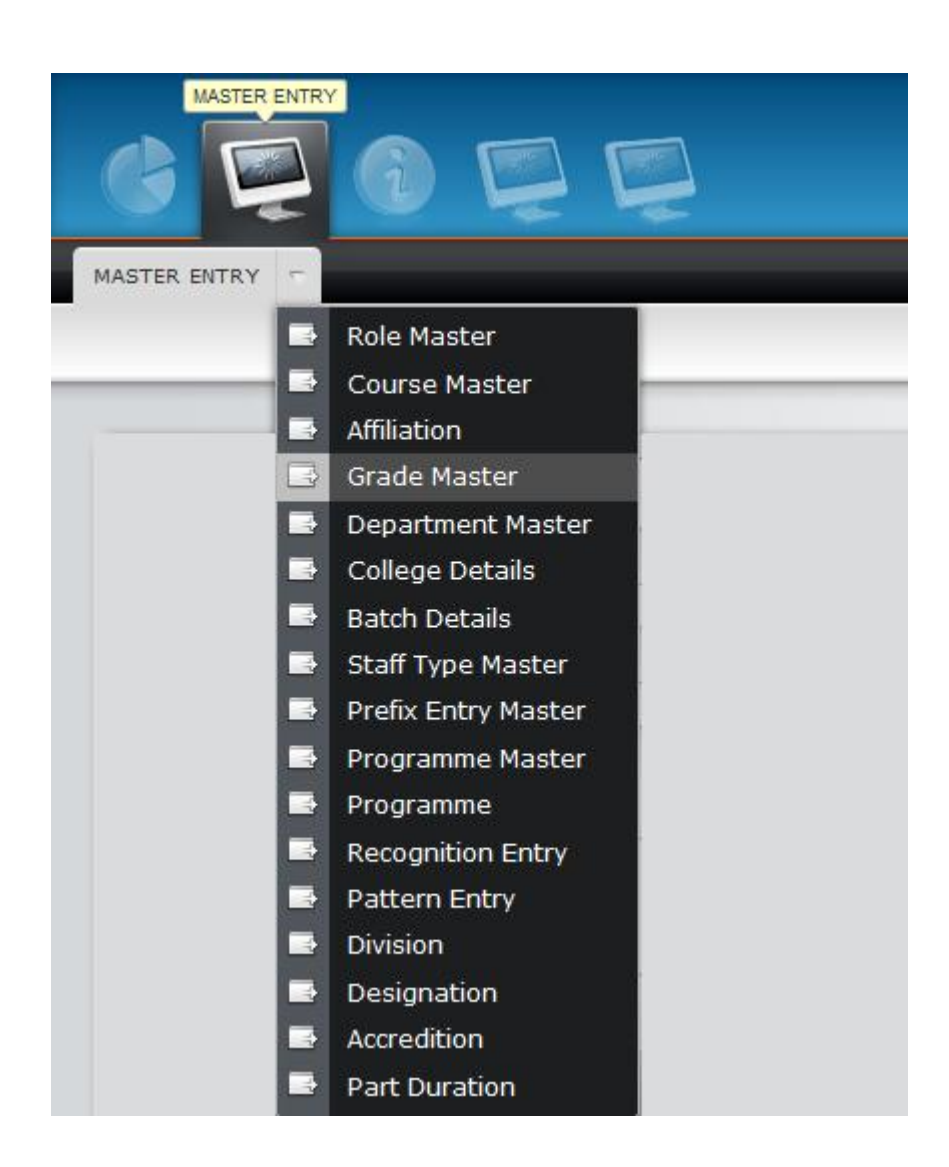

1) Master Entry is the main menu form which we can set the various

constrains before the actual system is being used.

- 2) It is the pre required setting which is authorized to the super admin.
- The admin configure the system by adding new Role in the system as well as updating existing one.
- 4) He sets college details, Affiliation, Accreditation details in to the system
- 5) Admin can update the courses, subjects, programme for the current academic year

Admission Master

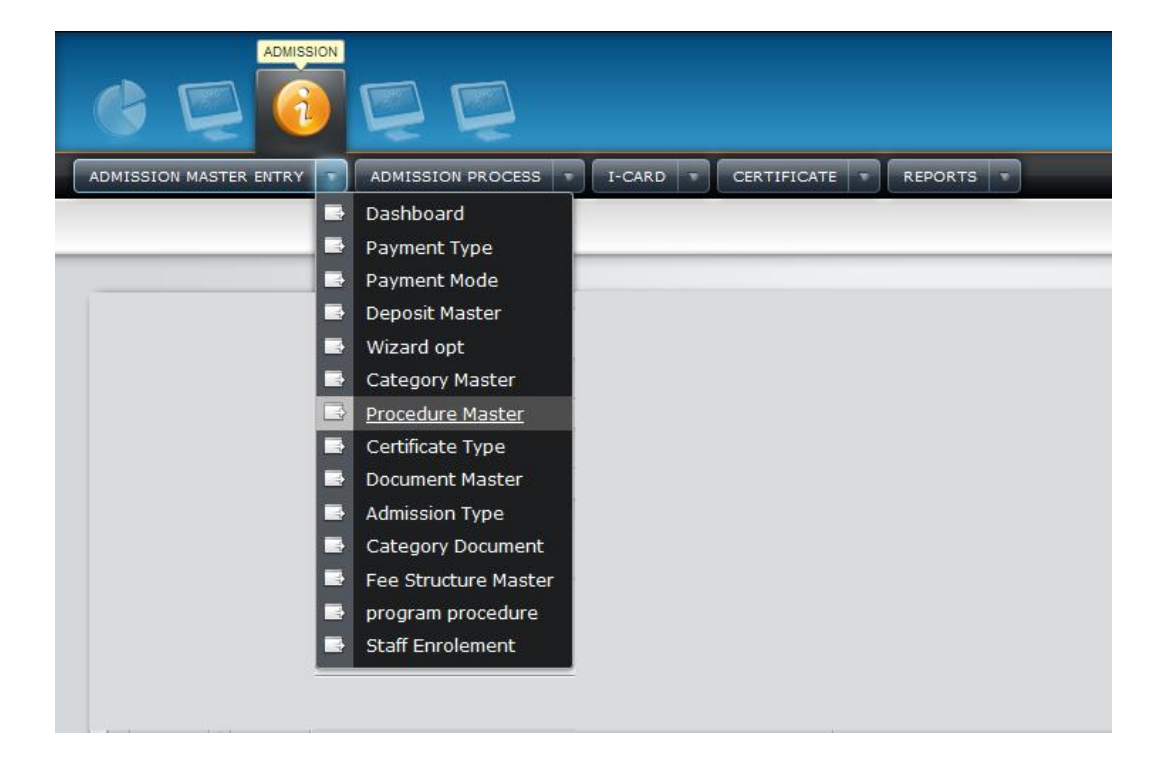

- 1) The admission menu is the main source to access admission process.
- The Staff admin or the non teaching staff has access to the admission menu form from which they can enter the data in to the system.
- Admission admin sets payment mode, payment type, fee structure master which can be use in payment form
- 4) Wizard is displayed to staff and maintain by both staff or student to enter various details.

 Category, document, procedure these are the master form which can be use to set the admission steps .

Admission Procedure

| ADMISSION MASTER ENTRY ADMISSION PROCESS | I-CARD CERTIFICATE REPORTS |
|------------------------------------------|----------------------------|
|                                          | Start Admission<br>Process |
|                                          | Admission Form             |
|                                          | Document<br>Submission     |
|                                          | Admission payment          |
|                                          | Admission<br>Confirmation  |
|                                          | User Info                  |
|                                          | Fill Wizard                |
|                                          | Document<br>resubmission   |
|                                          | Payment Instalment         |
|                                          |                            |
|                                          |                            |

- 1) Admission menu contain actual end user menus in it.
- It contain the form distribution process form which maintain the form details
- Document submission contain the required document list and acknowledgment which will be helpful for further process.
- 4) Admission payment and Installment option is given for simplicity
- 5) User information is taken for further process.

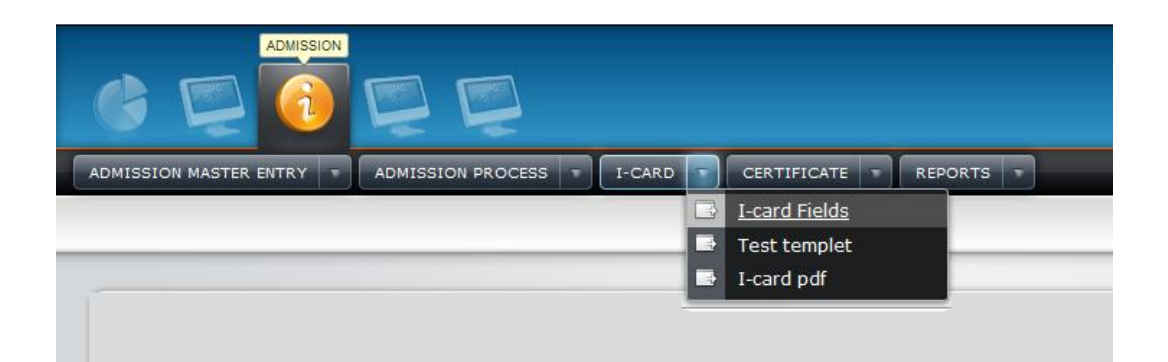

- 1) I-card menu contains the generation of the RFID card.
- I-card fields form adds new fields in to the database and update existing ones.
- 3) I-card templates use to design the i-card.
- 4) I-card pdf not only generate but also print the I card.

| ADMISSION              |                   |   |        |   |             |   |                       |
|------------------------|-------------------|---|--------|---|-------------|---|-----------------------|
| ADMISSION MASTER ENTRY | ADMISSION PROCESS | - | I-CARD | - | CERTIFICATE | - | REPORTS T             |
|                        |                   |   |        |   |             |   | Certificate Type      |
|                        |                   | _ |        | _ |             |   | Certificate Status    |
|                        |                   |   |        |   |             |   | Certificate Master    |
|                        |                   |   |        |   |             |   | Apply for Certificate |
|                        |                   |   |        |   |             |   | Certificate Issue     |
|                        |                   |   |        |   |             | - |                       |

1) Certificate type and status form add new entry or update existing

entry in to the system.

- 2) Certificate master maintain the master entries of the certificate.
- 3) Issue certificate gives the approval for staff to issue certificate to the

user

| ADMISSION MASTER ENTRY - ADMISSION PROCESS - I-CARD - CERTIFICATE - REPORT | ST |                   |
|----------------------------------------------------------------------------|----|-------------------|
|                                                                            |    | Simple Report     |
|                                                                            |    | Graphical Reports |
|                                                                            |    | Document Report   |
|                                                                            | E  | Payment Report    |

- 1) There are many simple reports which is required in day today life.
- 2) Graphical reports are the analytical higher authority.
- 3) Document and payment report contains both simple and analytical

report.

## 4.3 Program Specifications

## • Login:

Accept login id and password form user. It checks through authentication file for the role of the user. The result will set the system display for the user. Menus of the system get change as per the setting made by the super admin.

## Dashboard:

For fast access to the frequently required menu dashboard is design. The contents of the dashboard get changed according to the user requirement. They get automatically arrange as per the role of the user.

### Admission Form:

The admission form is the first step in which the only necessary information is stored with the each form given and count of intake for the programme is maintain.

### Document Verification:

In order to confirm the admission the document verification is made to simplify the process the required document for the particular programme for each category is stored in the database. Form also provides listing of the compulsory and noncompulsory document and stores them individually. Also submitted and pending document is stored separately.

#### Payment Form

In order to maintain complex fee structure the fee structure details are set previously in fee structure master. The payment form fetch the details form the fee structure master. The payment type and mode is stored in fee details for each individual. Installment option is given for the better usability.

## Admission Confirmation

To confirm the admission the system sends an email link to the user.

By which we can confirm the user validity. The activation key is generated and stored so that we can have security and required info with us.

## User Info

When the user clicks on activation key he became active user of system so to maintain the details of the user info user info form used. We can snap the photo from the webcam associated with the form. This info will be used further for various purpose.